# アイテックIDを登録しよう! 新規登録の手順はこちら PC版

### ①ログイン・新規アカウント開設のボタン をクリックします

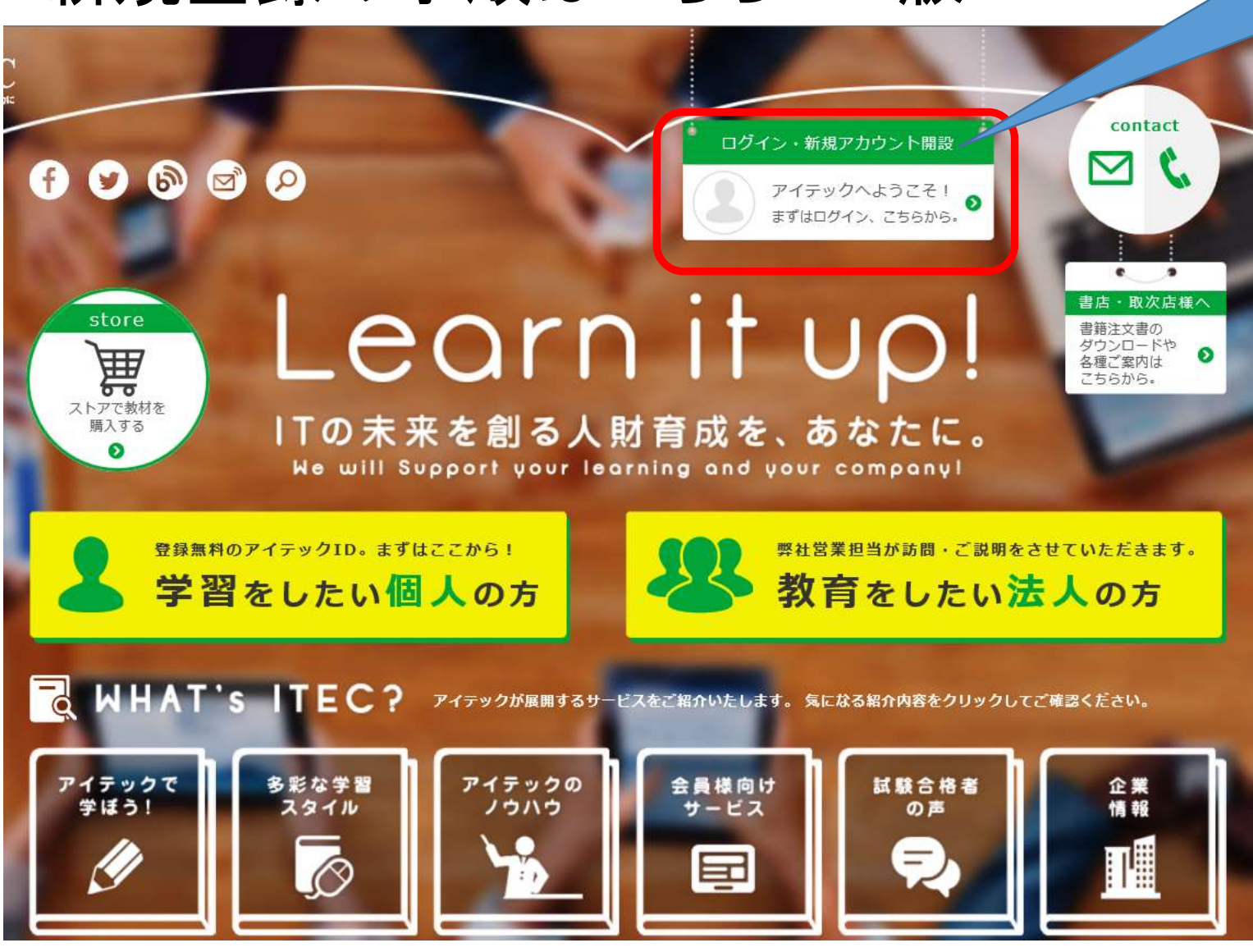

### ②登録カンタン!新規ご登録はこちらか らをクリックします

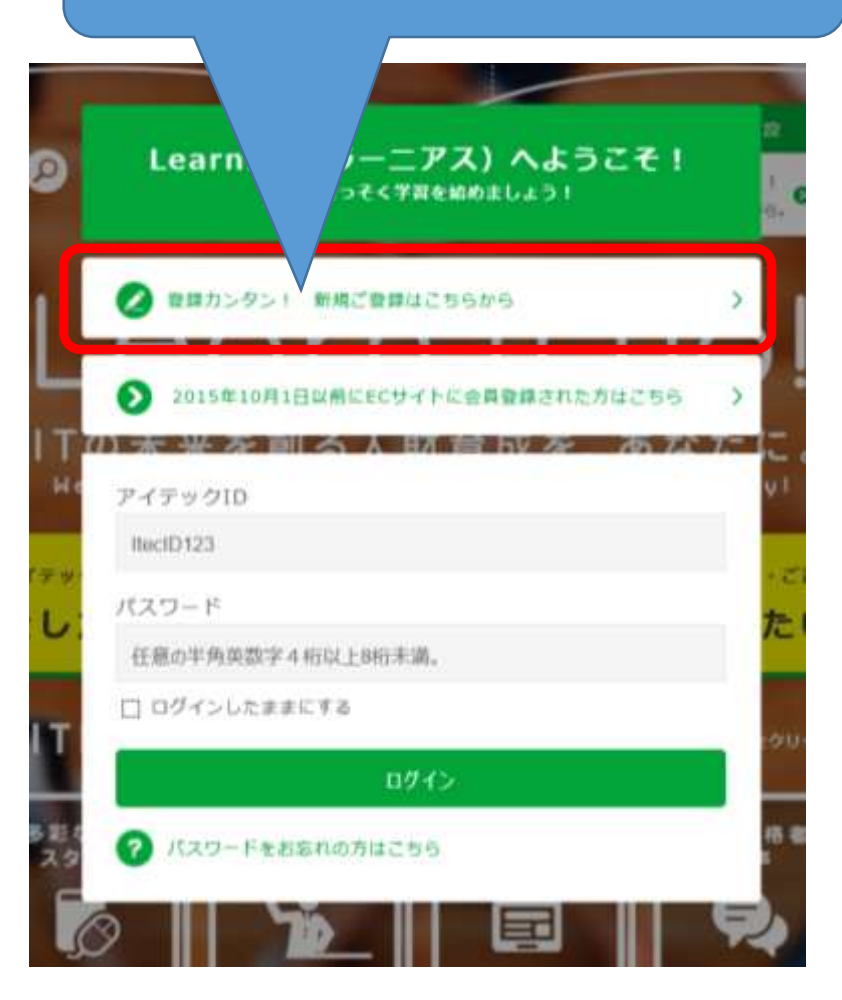

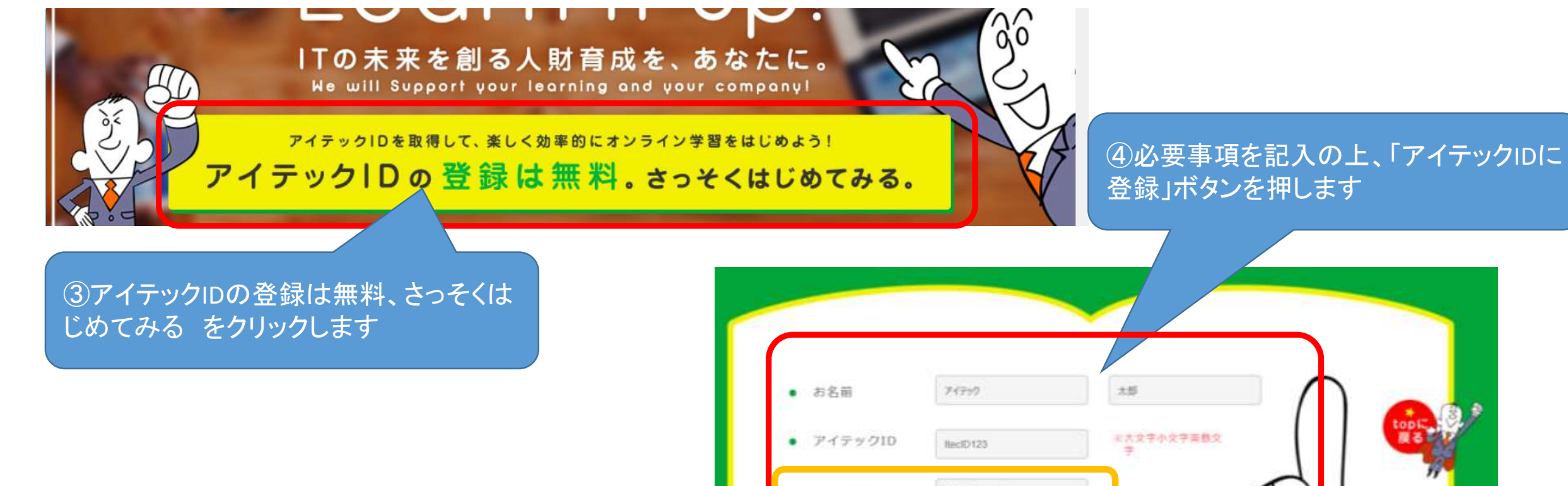

#### 【ご注意】

すでにメールが登録されている場合に はメール送信完了などのアナウンスが されません。その場合には、「以前に会 員登録していた方はこちら」をご確認く ださい

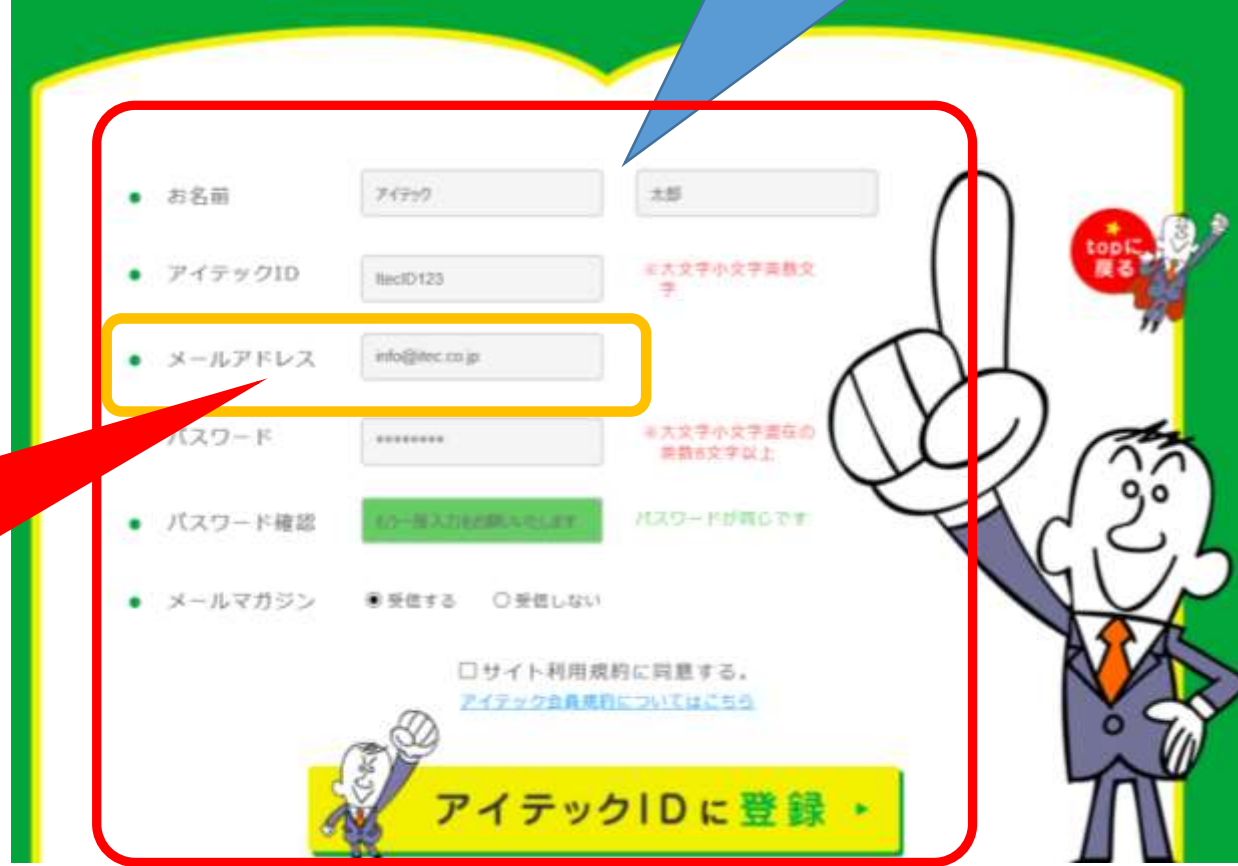

# アイテックIDを登録しよう! 新規登録の手順はこちら スマホ版

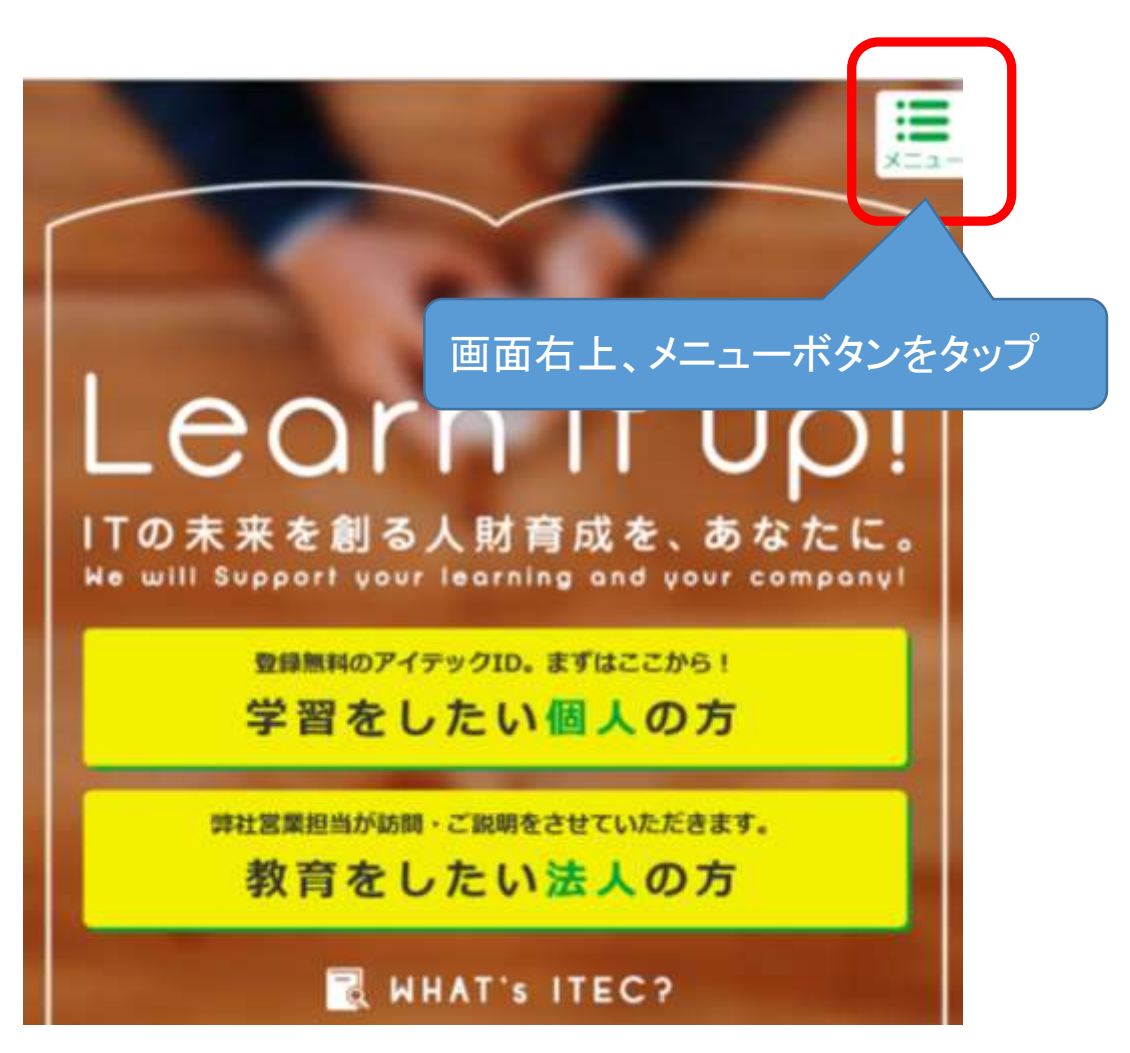

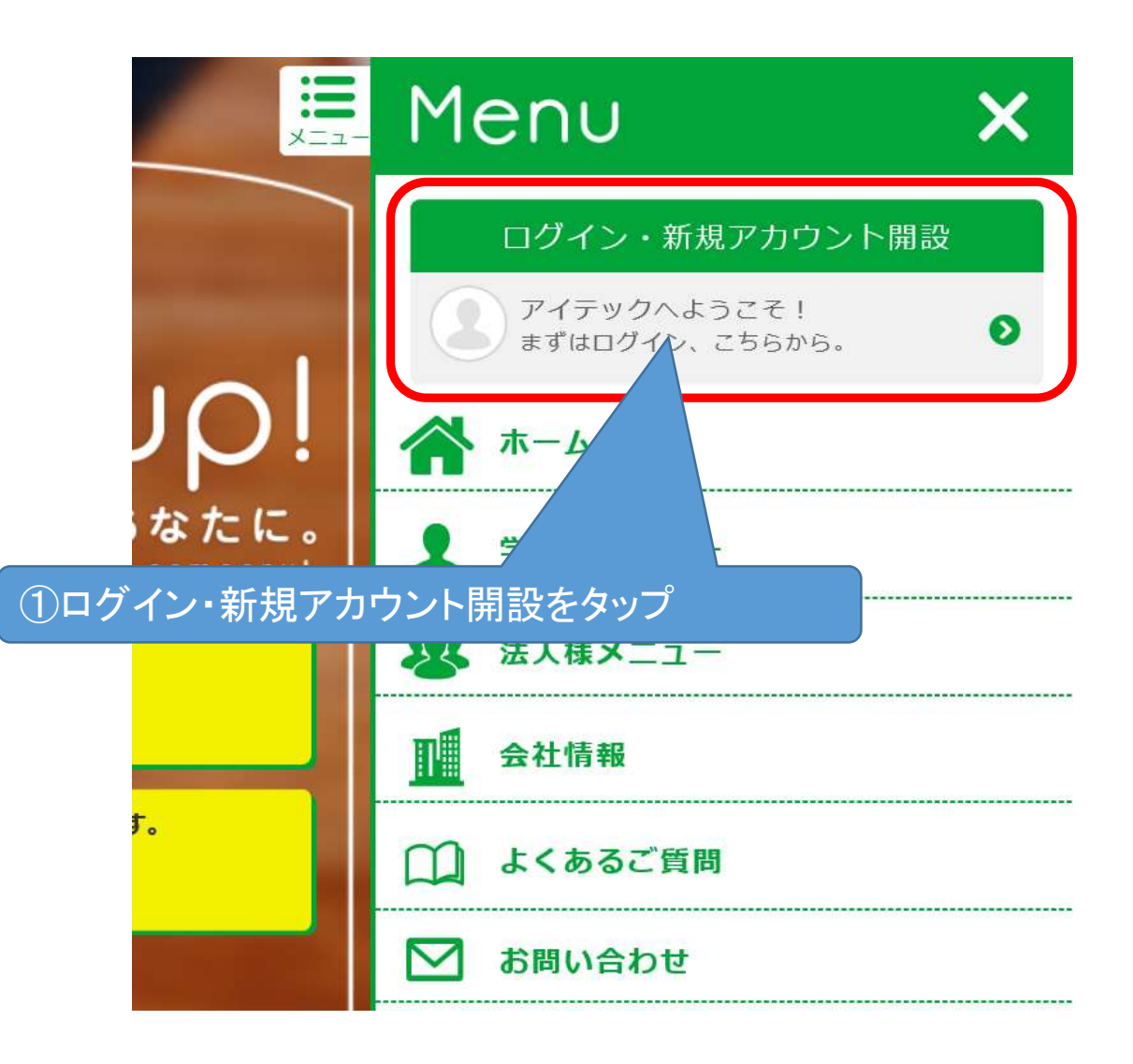

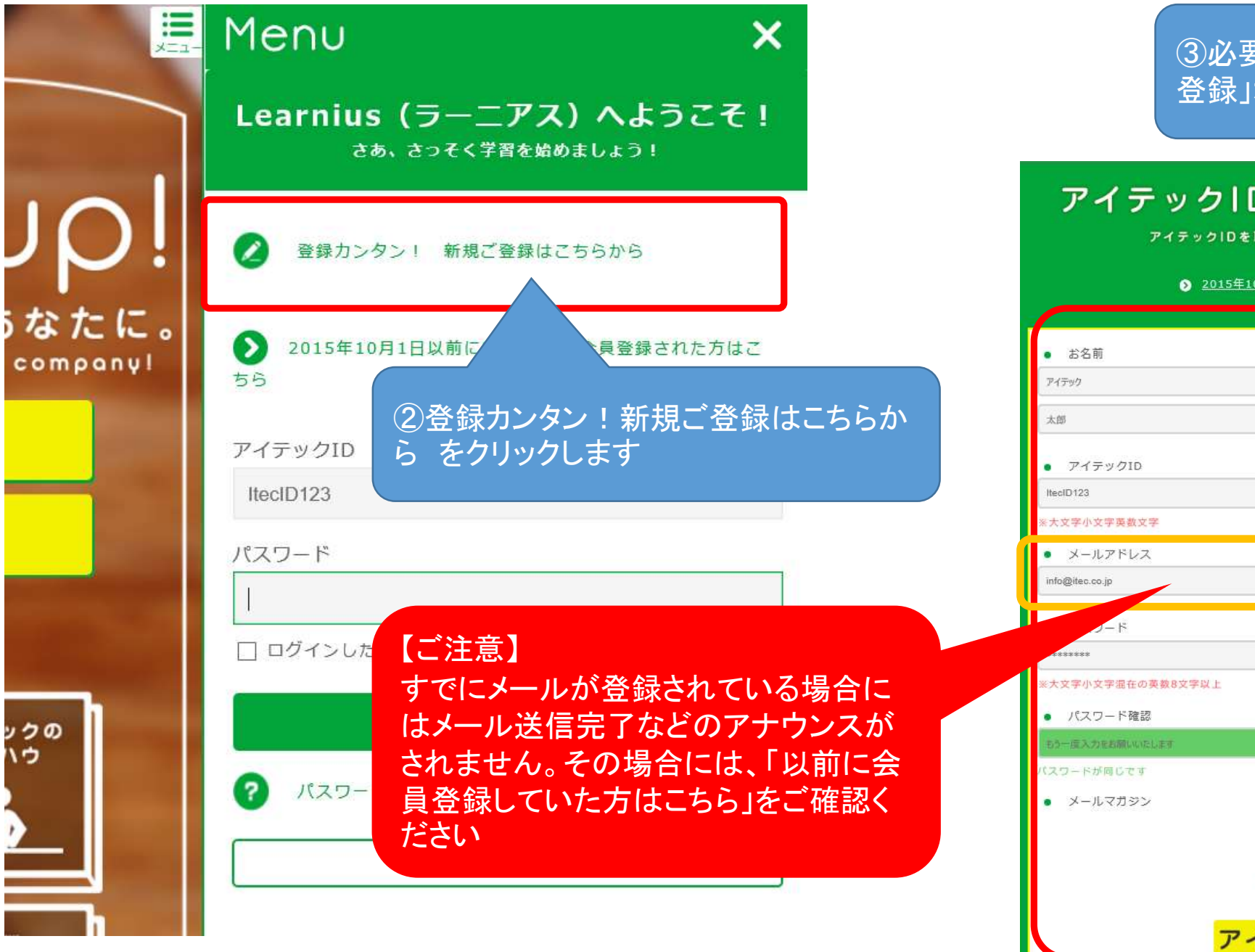

| ③必要事項を記入の上、「アイテックIDIC                                                                                           |  |
|----------------------------------------------------------------------------------------------------|--|
| 豆球」ハダンを押しよ 9                                                                                                    |  |
| アイテックIDの取得は、カン<br>アイテックIDを取得する為のお客さま情報をお聞かせくた                                                                   |  |
|                                                                                                    |  |
| お名前                                                                                                    |  |
| 11790                                                                                                    |  |
| شعر المراجع المراجع المراجع المراجع المراجع المراجع المراجع المراجع المراجع المراجع المراجع المراجع المراجع الم |  |
| アイテックID                                                                                                    |  |
| ecID123                                                                                                    |  |
| 大文字小文字英数文字                                                                                                    |  |
| メールアドレス                                                                                                    |  |
| rfo@itec.co.jp                                                                                                  |  |
| - F                                                                                                    |  |
| *****                                                                                                    |  |
| 大文字小文字混在の英数8文字以上                                                                                                |  |
| パスワード確認                                                                                                    |  |
| うー度入力をお願いいたします                                                                                                  |  |
| スワードが同じです                                                                                                    |  |
| メールマガジン<br>● 受信する ○ 受信しない                                                                                       |  |
| ロサイト利用規約に同意する。<br><u>アイテック会員規約についてはこちら</u>                                                                      |  |

アイテックⅠDに登録 ト

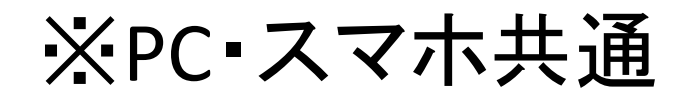

件名 : ITEC Learnius 仮登録確認メール 送信元メールアドレス : <u>info@itec.co.jp</u> ⑤こちらのメールが届きましたらメール 内ウェブアドレスにアクセスして登録を完 了ください

#### 〇〇様

アイテックの会員様向けサービス「Learnius」をご 利用いただきありがとうございます。

下記のウェブアドレスにアクセスして登録を完了してください。

http://www.itec.co.jp/\*\*\*\*\*\*\*\*\*\*\*

※ このメールにご返信いただきましてもご質問、 ご依頼等にはお答えできません ので、ご注意ください。

株式会社アイテック

http://www.itec.co.jp/

【お問い合わせURL】 https://www.itec.co.jp/contact/

#### ⑥初めてのログイン時には、「learnius」 の使用方法が流れます

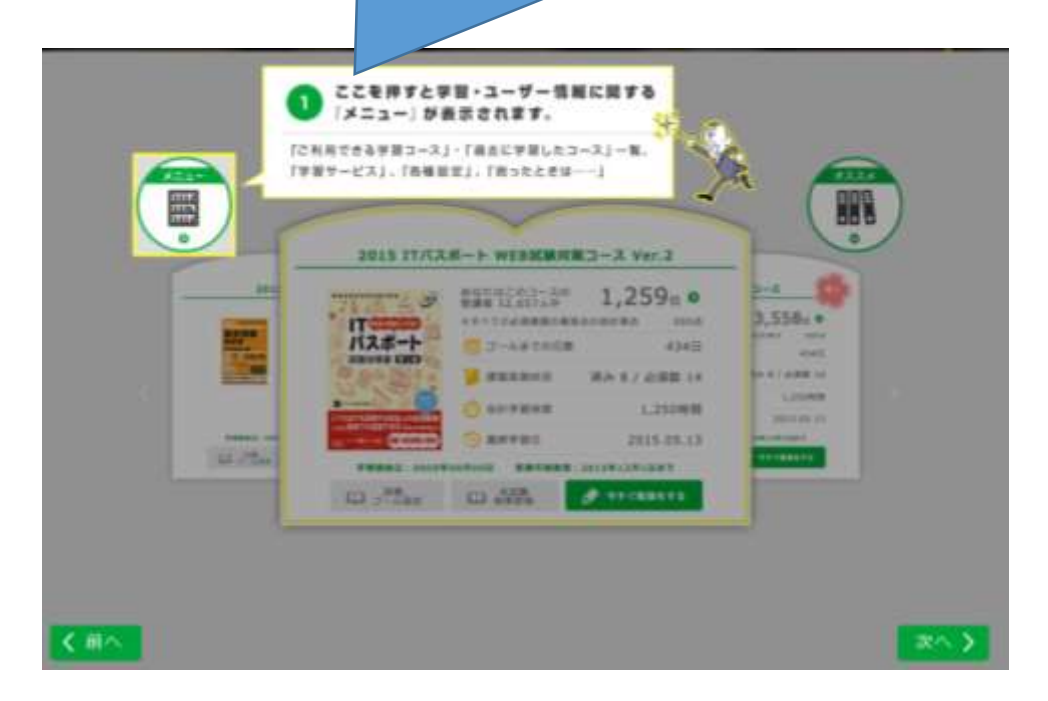

# アイテックIDを登録しよう! ログイン後は?

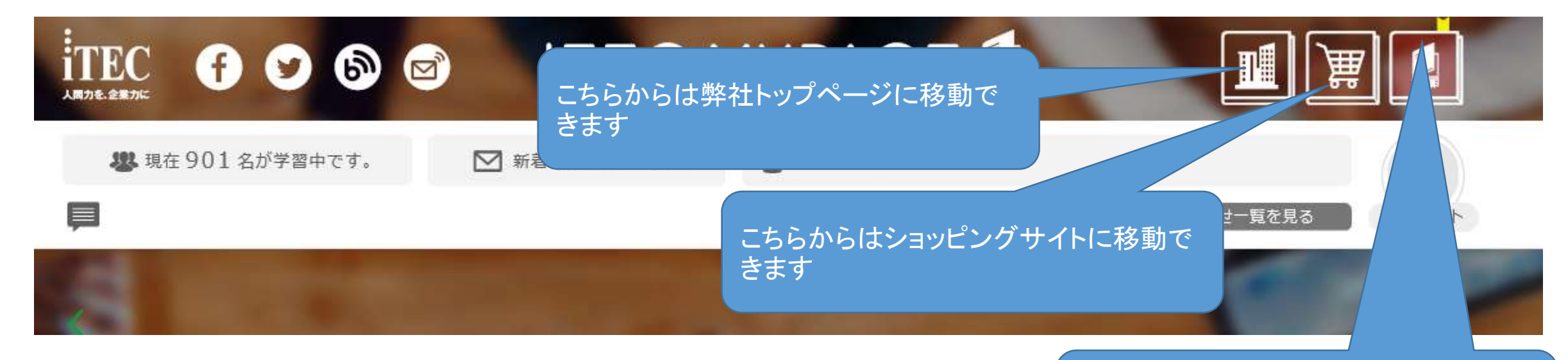

アイテックID発行やログインに関 するお問い合わせは下記よりお 願いいたします。

アイテック サービスデスク https://www.itec.co.jp/contact/ こちらのボタンから学習コースに移ることができます